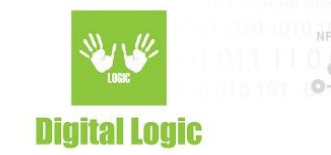

# MIFARE® PLUS DEMO MANUAL Version 1.0

### **GUI** examples:

C#:

https://www.d-logic.net/code/nfc-rfid-reader-sdk/ufr-mfp-examples-csharp-gui.git C++:

https://www.d-logic.net/code/nfc-rfid-reader-sdk/ufr-mfp-examples-cpp-gui.git

### Console examples:

C:

https://www.d-logic.net/code/nfc-rfid-reader-sdk/ufr-mfp-examples-c.git

C#:

https://www.d-logic.net/code/nfc-rfid-reader-sdk/ufr-mfp-examples-csharp-console.git

1

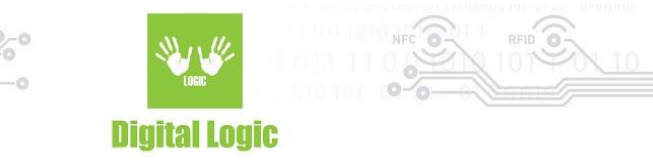

# **Table of contents**

| About Mifare® Plus cards | 3  |
|--------------------------|----|
| Application demo         | 3  |
| Revision history         | 14 |

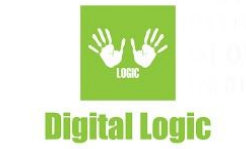

## About Mifare® Plus cards

- Keys can be stored as MIFARE® CRYPTO1 keys (6 bytes per sector) and AES keys (16 bytes per sector) - Memory structure identical to MIFARE® Classic 4K (sectors, blocks)

# **Application demo**

When you simply double click on the .exe and the program starts, you shall see that we have option of Reader Open the usual way, with our ReaderOpen() function, or you can check the "Use Advanced options" and use our Advanced options parameters to open communication port with ReaderOpenEx function, provided you input correct parameters in Advanced options fields (reader type, port name, port interface and additional argument). When the port has been successfully open, it will print out "ReaderOpenEx was successful" in lower left corner and reader description in the text box on the bottom of the application. After successful port open, it will start continuous search for card in its NFC field. If found – it will print out cards type and UID in upper left corner. If not, it will show UFR\_NO\_CARD in the same place where cards type would be. For example:

| 🛃 Mifare Plus example                    |                                         |                                |                               | - 0 >              | < |
|------------------------------------------|-----------------------------------------|--------------------------------|-------------------------------|--------------------|---|
| Reader Open                              |                                         |                                |                               |                    |   |
| Reader Open                              | Advanced options Reader type:           | Port name                      | Poit interface. arg           |                    |   |
| Card information<br>Card type: DL_MIFARE | _PLUS_S_4K_SL1 Card UID: 04:30          | 0.69:04:78:23:80:00:00:00      | Auth mode<br>Provided AES key | O Reader AES key   |   |
| Personalization Auth SL1                 | Switch to SL3 Change Master Key Chang   | e Conlig Key Change Sector key | Field Config Set Get UID      | Change VC poling f | • |
| Card master key:                         | FFFFFFFFFFFFFFFFFFFFFFFFFFFFFFFFFFFFFFF | SL1 card authentication key:   | FFFFFFFFFFFFFFFFFFFFFF        | FFFFFFFFFFFF       |   |
| Card configuration key:                  | FFFFFFFFFFFFFFFFFFFFFFFFFFFFF           | Select VC key:                 | FFFFFFFFFFFFFFFFFFFFFF        | FFFFFFFFFFF        |   |
| Level 2 switch key:                      | FFFFFFFFFFFFFFFFFFFFFFFFFFFFFFFFFFFFFFF | Provimity check key:           | FFFFFFFFFFFFFFFFFFFFFFF       | FFFFFFFFFFF        |   |
| Level 3 switch key                       | FFFFFFFFFFFFFFFFFFFFFFFFFFFFFFFFFFFFFFF | VC polling ENC keys            | FFFFFFFFFFFFFFFFFFFFFF        | FFFFFFFFFFFF       |   |
| VC polling MAC key                       | FFFFFFFFFFFFFFFFFFFFFFFFFFFFFFFFFFF     | 1                              | Personalize card              |                    |   |
| All keys must be 16 byte                 | s long.                                 |                                |                               |                    |   |
|                                          |                                         |                                |                               |                    |   |
| leaderOpen was succes                    | ssful.                                  |                                |                               |                    | 3 |
|                                          |                                         |                                |                               |                    |   |
|                                          |                                         |                                |                               |                    |   |

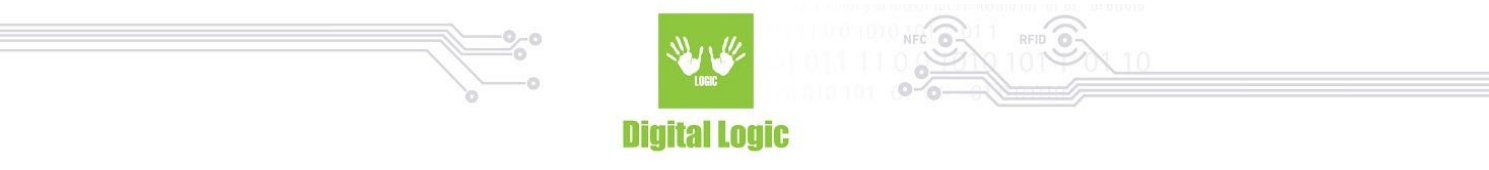

From the above picture, we can see all of the tabs dedicated to working with MIFARE® Plus cards. Keep in mind that not all functions mentioned in this demo work with all three cards security levels. Also, all functions on these tabs, except for the last three – "Data read, data write, Write keys into reader" depend on Authentication mode that can be chosen in upper right corner. If we check "Provided AES key" then we will use functions with provided key required. And vice versa, if we check "Reader AES key" then our functions will use reader key that we select on our tabs.

| 🖳 Mifare Plu    | us example     |               |                  |                     |                 |                               | -        |             | ×        |
|-----------------|----------------|---------------|------------------|---------------------|-----------------|-------------------------------|----------|-------------|----------|
| Card informatio | n<br>DL_MIFARE | _PLUS_S_4K_S  | L1 Card U        | D: 04.45:91:0A.78:2 | 3:80:00:00:00   | Auth mode<br>Provided AES key | O R      | leader AE   | Skey     |
| Personalization | Auth SL1       | Switch to SL3 | Change Master Ke | y Change Config Key | Change Sector k | ey Field Config Set Get U     | ID Chang | e VC pollir | ng E 🔹 🕨 |

#### Personalization Auth SL1 Switch to SL3 Change Master Key Change Config Key Change Sector key Field Config Set Get UID Change VC poling [ FFFFFFFFFFFFFFFFFFFFFFFFFFFFFFFFFF SL1 card authentication key: FFFFFFFFFFFFFFFFFFFFFFFFFFFFFFFFFFFF Card master key: FFFFFFFFFFFFFFFFFFFFFFFFFFFFFFFFF Select VC key: Card configuration key: Level 2 switch key: FFFFFFFFFFFFFFFFFFFFFFFFFFFFFFFFFF Proximity check key: Level 3 switch key VC polling ENC key: FFFFFFFFFFFFFFFFFFFFFFFFFFFFFFFFFF Personalize card VC polling MAC key FFFFFFFFFFFFFFFFFFFFFFFFFFFFFFFFFF

## Let's start from Personalization tab:

All keys must be 16 bytes long.

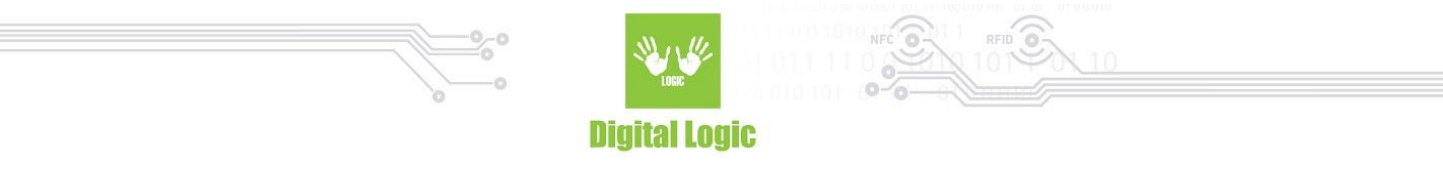

On this tab we have 9 keys that the card uses for its intended use and purpose. Inputting all of them and clicking the "Personalize card" button will have our card set up for future use. All of these keys have their use explained in their names. For example "Card configuration key" is used for changing cards configuration settings, such as Field configuration settings, authorization of changing VC polling ENC/MAC keys, reader AES keys, etc.. Cards default security level is Security Level 0. Cards security level automatically updates to level 1 as soon as we complete card Personalization. On this level we can also choose AES authentication, which is by default used on SL3. We accomplish that on the next tab.

| Personalization | Auth SL1                  | Switch to SL3              | Change Master Key  | Change Config Key | Chan |
|-----------------|---------------------------|----------------------------|--------------------|-------------------|------|
| Provided AES    | key                       |                            | 10                 |                   |      |
| Enter SL1 card  | l authentica<br>FFFFFFFFF | tion key:<br>FFFFFFFFFFFFF | ]                  |                   |      |
| Reader AES k    | ey<br>ev index for        | SL1 card auther            | tication (0 - 15); |                   |      |
| 0 ~             |                           |                            |                    |                   |      |
|                 | AES authe                 | ntication on SL1           |                    |                   |      |

On this tab, depending on what authentication mode we selected in the upper right corner, we use one of these keys to enable MIFARE® Plus authentication with AES keys instead of CRYPTO1 while it's in SL1 mode. MIFARE® Plus supports all MIFARE® Classic value-block operations either in SL1 or SL3 mode. After security upgrade to SL3 mode, MIFARE® Plus uses Advanced Encryption Standard (AES) for authentication, data integrity and encryption. In our demo we switch to SL3 on the next tab – "Switch to SL3".

| 3 switch key (0 | ) - 15)         |                       |
|-----------------|-----------------|-----------------------|
|                 | 3 switch key (l | 3 switch key (0 - 15) |

Usage of this tab is same for the previous. We check the authentication mode in the upper right corner, enter or select key that we will use to authenticate this process and click on the button.

On next tab, we can change cards Master key. To do so, we must enter previous, old master key so we can authorize usage of the new key that we enter.

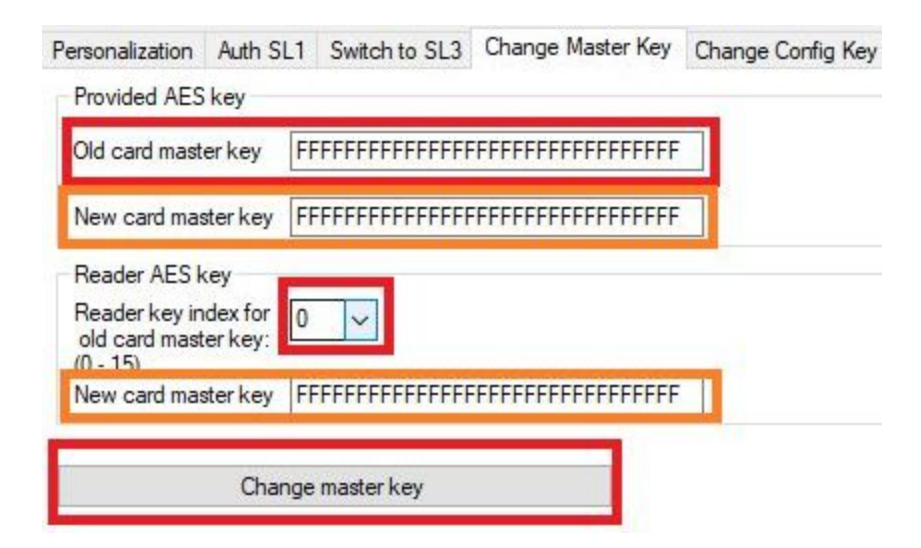

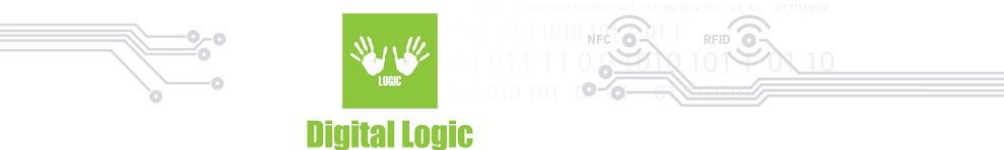

The same principle goes for all of the key changes mentioned in our demo with an exception of changing sector key - where we have to specify for which sector we shall be changing AES key.

As for the Field configuration settings, in other words use choice of Random UID that Desfire cards have or regular UID, we authorize that setting with our cards Configuration key and select one of our options on top: Use random UID or standard UID:

| Personalization | Auth SL1                     | Switch to SL3      | Change Master Key                       | Change Config Key | Change Sector key | Field Config Set | Get UID |
|-----------------|------------------------------|--------------------|-----------------------------------------|-------------------|-------------------|------------------|---------|
| Random ID or    | otion                        |                    |                                         |                   |                   |                  |         |
| O use randor    | n ID                         |                    |                                         |                   |                   |                  |         |
| 0               |                              |                    |                                         |                   |                   |                  |         |
| use UID         |                              |                    |                                         |                   |                   |                  |         |
| Provided AES    | kev                          |                    |                                         |                   |                   |                  |         |
|                 |                              |                    |                                         |                   |                   |                  |         |
| Configuration   | key: FFFF                    | FFFFFFFFFFFFF      | FFFFFFFFFFFFFFFFFFFFFFFFFFFFFFFFFFFFFFF |                   |                   |                  |         |
|                 |                              |                    |                                         | 1                 |                   |                  |         |
| D-1-1501        | Sec.                         |                    |                                         |                   |                   |                  |         |
| Enter reader    | configuratio                 | n key index (0 - 1 | 15):                                    |                   |                   |                  |         |
|                 | coningeratio                 | intel index (0     | 1.57.                                   |                   |                   |                  |         |
| 0 ~             |                              |                    | _                                       |                   |                   |                  |         |
|                 |                              |                    |                                         |                   |                   |                  |         |
| F               | ield configur                | ation set          |                                         |                   |                   |                  |         |
|                 | and the second second second |                    |                                         |                   |                   |                  |         |

The random UID feature means that the cards UID is new every time it is powered on, which means every time it is used. To randomise the UID means that everytime the card is used, a new UID is recorded. This each activity of the card cannot be linked to the user, and he chain of activity cannot be traced to the card. Card needs to be in SL3 mode to use this feature. Only way to get cards true UID with this feature enabled is to get UID with usage of VC polling ENC & MAC keys. We will demonstrate this in next tab "Get UID".

For example, our card generates a random UID like this:

|               | Digita                  | al Logic  |                               |
|---------------|-------------------------|-----------|-------------------------------|
| #1            |                         |           |                               |
| 🖳 Mifare P    | lus example             |           |                               |
| Card informat | on                      |           |                               |
| Card type:    | DL_MIFARE_PLUS_S_4K_SL3 | Card UID: | 08:9C:C7:37:00:00:00:00:00:00 |
| #2            |                         |           |                               |
| NAT A         | lus evample             |           |                               |

Each time our card gets into NFC field and gets powered on - it shall get new randomized UID. To see cards true/factory UID, we enter ENC and MAC key or select them by their index if they are stored in the reader.

| Mitare Plus exa                                                                                                    | mple                                                      |                      |                       |              |                  |         | - U X              |
|----------------------------------------------------------------------------------------------------|-----------------------------------------------------------|----------------------|-----------------------|--------------|------------------|---------|--------------------|
| Reader Open                                                                                                    | _                                                         |                      |                       |              |                  |         |                    |
| Reader Open                                                                                                    | Advanced options                                          | Reader type:         | Port name             |              | Polt interface:  | ag      |                    |
| Card information                                                                                                    |                                                           |                      |                       | _            | Auth mode        |         |                    |
| Card type: DL_M                                                                                                    | IFARE_PLUS_S_4K_SL3                                       | Card UID: 04:9       | 1 60:0A 78:23:80:00:0 | 0:00         | Provided AES     | key     | O Reader AES key   |
| Personalization Aut                                                                                                    | h SL1 Switch to SL3 Cha                                   | nge Master Key Chang | ge Conlig Key Chang   | e Sector key | Field Config Set | Get UID | Change VC poling [ |
| Random ID option                                                                                                    |                                                           |                      |                       |              |                  |         |                    |
| O use random UID                                                                                                    | )                                                         |                      |                       |              |                  |         |                    |
|                                                                                                    |                                                           |                      |                       |              |                  |         |                    |
| (a)                                                                                                    |                                                           |                      |                       |              |                  |         |                    |
| use UID                                                                                                    |                                                           |                      |                       |              |                  |         |                    |
| use UID     Provided AES key                                                                                                |                                                           |                      |                       |              |                  |         |                    |
| use UID     Provided AES key                                                                                                |                                                           |                      |                       |              |                  |         |                    |
| use UID     Provided AES key     Contiguration key:                                                                         | FFFFFFFFFFFFFFFFFFF                                       | FFFFFFFFFF           |                       |              |                  |         |                    |
| use UID<br>Provided AES key<br>Configuration key:                                                                           | FFFFFFFFFFFFFFFFFFFFFF                                    | FFFFFFFFFF           |                       |              |                  |         |                    |
| use UID     Provided AES key     Conliguration key:     Reader AES key                                                      | FFFFFFFFFFFFFFFFFFFFF                                     | FFFFFFFFFF           |                       |              |                  |         |                    |
| use UID     Provided AES key     Configuration key:     Reader AES key     Enter reader confi                               | FFFFFFFFFFFFFFFFFFFFFFF<br>guration key index (0 - 15);   | FFFFFFFFFF           |                       |              |                  |         |                    |
| use UID     Provided AES key     Configuration key:     Reader AES key     Enter reader confi                               | FFFFFFFFFFFFFFFFFFFFFFFFFFFFFFFFFFFFFF                    | FFFFFFFFFF           |                       |              |                  |         |                    |
| use UID     Provided AES key     Configuration key:     Reader AES key     Enter reader confi                               | FFFFFFFFFFFFFFFFFFFFFFFFF<br>guration key index (0 - 15): | FFFFFFFFFF           |                       |              |                  |         |                    |
| use UID     Provided AES key     Configuration key:     Reader AES key     Enter reader confi     0     Field c             | FFFFFFFFFFFFFFFFFFFFFFFFFFFFFFFFFFFFFF                    | FFFFFFFFFF           |                       |              |                  |         |                    |
| use UID     Provided AES key     Configuration key:     Reader AES key     Enter reader confi     0     Field c             | FFFFFFFFFFFFFFFFFFFFFFFFFFFFFFFFFFFFFF                    | FFFFFFFFFF           |                       |              |                  |         |                    |
| use UID     Provided AES key     Configuration key:     Reader AES key     Enter reader confi     0                         | FFFFFFFFFFFFFFFFFFFFFFFFFFFFFFFFFFFFFF                    |                      |                       |              |                  |         |                    |
| use UID     Provided AES key     Configuration key:     Reader AES key     Enter reader confi     0 ~     Field c           | FFFFFFFFFFFFFFFFFFFFFFFFFFFFFFFFFFFFFF                    | FFFFFFFFFF           |                       |              |                  |         |                    |
| use UID     Provided AES key     Configuration key:     Reader AES key     Enter reader confi     0     Field c     Field c | FFFFFFFFFFFFFFFFFFFFFFFFFFFFFFFFFFFFFF                    |                      |                       |              |                  |         |                    |
| use UID     Provided AES key     Configuration key:     Reader AES key     Enter reader confi     0                         | FFFFFFFFFFFFFFFFFFFFFFFFFFFFFFFFFFFFFF                    |                      |                       |              |                  |         |                    |

From the image above we can see that UID has changed and will be so until we enable random UID again. From the text box below we can see that our settings were set successfully.

Now we shall demonstrate Data reading and writing. This section has an exception of different authentication modes and different reading/writing modes influenced by our choice of previously mentioned authentication modes.

Here we have Key A and Key B authentication modes, as for the modes of reading/writing we have Provided key mode, Reader key mode, AKM1 mode and AKM2 mode. For reference of these settings such as KeyA/B authentications and AKM1/2 mode, you can find explanations in our UFR Series NFC reader API here: <u>https://www.d-logic.net/code/nfc-rfid-reader-sdk/ufr-doc</u>

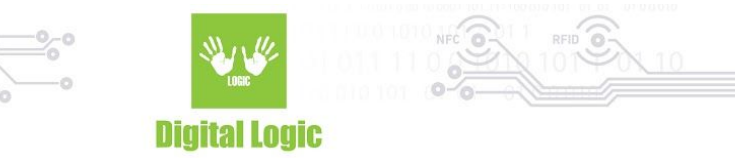

Example for Block read:

| eader Open          |                              |                                 |                              |                      |                                    |
|---------------------|------------------------------|---------------------------------|------------------------------|----------------------|------------------------------------|
| Reader Open         | Advanced options             | Advanced options Reader type: P | ort name: P                  | ort interface        | ag []                              |
| ard information     |                              |                                 | A                            | uth mode             |                                    |
| Card type: DL_MI    | FARE_PLUS_S_4K_SL1           | Card UID: 04:30.6               | 9:04 78:23:80:00:00:00       | ) Provided AES key   | <ul> <li>Reader AES key</li> </ul> |
| ange Config Key     | Change Sectorkey Field (     | Config Set Get UID Cha          | nge VC poling ENC key Change | VC polling MAC key D | ata read Data write W              |
| Block read Block i  | n sector read Linear read    |                                 |                              |                      |                                    |
| Provided key        |                              |                                 | Reader key                   |                      |                                    |
| Authentication n    | node                         |                                 | Authentication mode          |                      |                                    |
| Key A               | 🔘 Кеу В                      | Block: 0 v                      | ● Key A 🛛 Key B              | Blo                  | ck: 0 ∨                            |
| Key: FFFFFFF        | FFFFFFFFFFFFFFFFFFFFF        | FFF                             | Readerkeyindex 0 v           | 0 - 31 for CRYPTO    | 1) and                             |
| Block read pro      | vided key                    |                                 | Block read reader key        |                      |                                    |
| AKM1 key            |                              |                                 | AKM2 key                     |                      |                                    |
| Authentication      | mode                         |                                 | Authentication mode          |                      |                                    |
| Key A               | ⊖ KeyB                       | Block: 0 V                      | 🖲 Кеу А  🔘 Кеу               | B Bi                 | ock: D 🗸                           |
| Block read Al       | :M1 key                      |                                 | Block read AKM2 key          |                      |                                    |
| Block: (0 - 128 for | 2K cards) and (0 · 255 for 4 | k cards)                        |                              |                      |                                    |
|                     |                              |                                 |                              |                      |                                    |
| ck read was si      | uccessful.                   |                                 |                              |                      |                                    |
| ck data: 04:30      | 0:69:0A:78:23:80:18          | :42:00:04:01:11:00              | :39:11                       |                      |                                    |
|                     |                              |                                 |                              |                      |                                    |
|                     |                              |                                 |                              |                      |                                    |
|                     |                              |                                 |                              |                      |                                    |

Here we see that we successfully read block 0 with one of these functions, and block data has been written in the bottom of the screen.

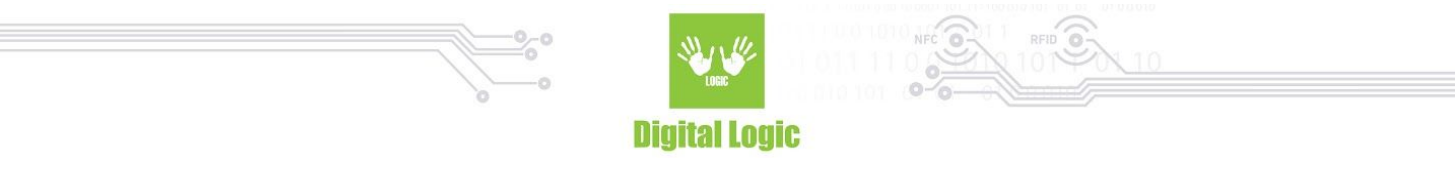

Similar principle goes for Data writing with exception of entering data we wish to write in our card, for example Block write:

| ader Upen                                                                       |                                  |                                                                                                    |                                               |                |
|---------------------------------------------------------------------------------|----------------------------------|----------------------------------------------------------------------------------------------------|-----------------------------------------------|----------------|
| Reader Open                                                                     | Advanced options Reader type: Po | I name Port inte                                                                                     | eface arg                                     |                |
| d information<br>Card type: DL_MIFARE_PLUS_S_4K_SL3                             | Card UID: 04:91:60               | Auth mo<br>0A 78:23:80:00:00:00                                                                      | de<br>ided AES key 🛛 🔿                        | Reader AES ke  |
| ange Config Key Change Sector key Field C                                       | Config Set Get UID Chang         | ge VC poling ENC key Change VC pol                                                                   | ing MAC key Data read                         | Data write 🛛 🙀 |
| lock write Block in sector write Linear write                                   |                                  |                                                                                                    |                                               |                |
| Authentication mode  Key A Key B Block Key: FFFFFFFFFF Block write provided key | ick: 1 v                         | Authentication mode<br>Key A Key B<br>Key index 0 V (0 - 31 f<br>(0 - 15 f<br>Block write reader key | Block: 8 ~<br>or CRYPTO 1) and<br>or AES) key |                |
| AKM1 key<br>Authentication mode                                                 | ick: 0 ~                         | AKM2 key<br>Authentication mode<br>Key A Key B<br>Block wille AKM2 key                               | Block: 0 v                                    |                |
| Block: (0 - 128 for 2K cards) and (0 - 255 for 4                                | k.cards)                         |                                                                                                    |                                               |                |
| Data: 000102030405060708090A0B0CI                                               | ID DE OF                         |                                                                                                    |                                               |                |
|                                                                                 |                                  |                                                                                                    |                                               |                |
| k write was successful.                                                         |                                  |                                                                                                    |                                               |                |
|                                                                                 |                                  |                                                                                                    |                                               |                |

We just choose block that we wish to write into, enter or select key if needed and click on the provided button. If we go back to reading, we will see our data written in, for example, block 1 successfully.

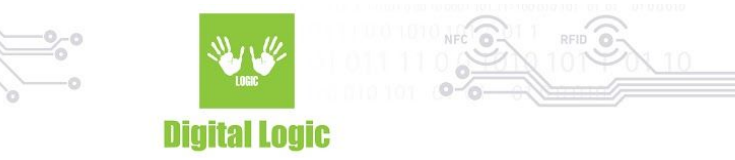

|                                           | 1                                      | Advanced options   |                                           |                                            |                          |
|-------------------------------------------|----------------------------------------|--------------------|-------------------------------------------|--------------------------------------------|--------------------------|
| Reader Open                               | Advanced options                       | Reader type:       | Port name:                                | Poit interface:                            | erg                      |
| Card information                          |                                        |                    |                                           | Auth mode                                  |                          |
| Card type: DL_MI                          | FARE_PLUS_S_4K_SL3                     | Card UID: 04       | 91:60:0A:78:23:80:00:00:00                | Provided AES ke                            | y 🔘 Reader AES ke        |
| hange Config Key (                        | Change Sector key Field (              | Config Set Get UID | Change VC poling ENC key Cha              | nge VC polling MAC key                     | y Data read Data write W |
| Block read Block i                        | n sector read Linear read              |                    |                                           |                                            |                          |
| Provided key<br>Authentication m<br>Key A | ode<br>O Key B                         | Block: 0 v         | Reader key<br>Authentication mode         | (ey B                                      | Block: 8 🗸               |
| Key: FFFFFFFF<br>Block read pro           | FFFFFFFFFFFFFFFFFFFFFFFFFFFFFFFFFFFFFF | FFF                | Reader key index 0<br>Block read reader k | (0 - 31 for CRYF<br>(0 - 15 for AES)<br>ey | 2TO 1) and<br>key        |
| AKM1 key                                  |                                        |                    | AKM2 key                                  |                                            |                          |
| Authentication<br>Key A                   | o KeyB                                 | Block: 0 v         | Authentication mode     Key A             | )<br>Key B                                 | Block: 0 v               |
| Block read AK                             | M1 key                                 |                    | Block read AKM2                           | key                                        |                          |
| Block: (0 · 128 for                       | 2K cards) and (0 · 255 for 4           | k cards)           |                                           |                                            |                          |
| ock nead was su                           | rrestul                                |                    |                                           |                                            |                          |
| sck data: 00:01                           | :02:03:04:05:06:07                     | :08:09:0A:08:0C    | :0D:0E:0F                                 |                                            |                          |
| 12.25.001.01                              | R OK                                   |                    |                                           |                                            |                          |

For storing keys in our reader, we have dedicated tab "Write keys into reader" where we can enter either CRYPTO1 or AES keys, and lock further key input in our device or unlock it.

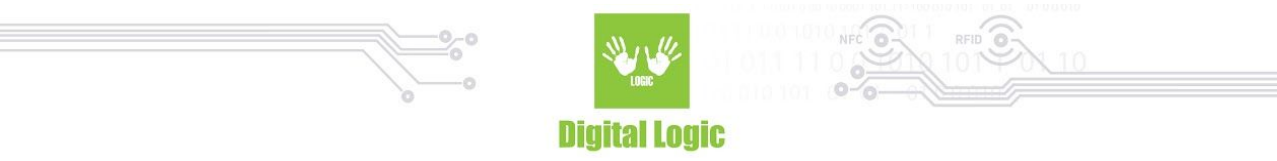

| 🛃 Mifare Plus exar                                                                                           | mple                                                                |                                   |                                                                                                    |                               | -            |           | ×         |
|----------------------------------------------------------------------------------------------------|---------------------------------------------------------------------|-----------------------------------|----------------------------------------------------------------------------------------------------|-------------------------------|--------------|-----------|-----------|
| Reader Open                                                                                                  |                                                                     |                                   |                                                                                                    |                               |              |           |           |
| Reader Open                                                                                                  | Advanced options                                                    | Advanced options Reader type: Por | I name                                                                                                    | Port interface: arg           | r [          |           |           |
| Card information<br>Card type: DL_M                                                                          | IFARE_PLUS_S_4K_SL3                                                 | Card UID: 04:91:60:               | 04.78:23:80:00:00:00                                                                                                   | Auth mode<br>Provided AES key | () Re        | ader AES  | key       |
| Change Sector key<br>CRYPTO 1 Keys<br>CRYPTO 1 key:<br>Enter key index (0 -<br>Write CRYPTO<br>Unlock reader | Field Conlig Set Get UID<br>FFFFFFFFFFFF<br>31): 0 ~<br>01 key into | Change VC poling ENC key          | Change VC poling MAC k<br>AES keys<br>AES key FFFFFFF<br>Enter key index (0 - 15)<br>Write AES key into<br>Lock reader | ey Data read Data write       | Write keys i | nto reade | , <b></b> |
| Password: Unlock I                                                                                           | keys                                                                |                                   | Password:                                                                                                    |                               |              |           |           |
| RYPTO 1 key wri                                                                                              | ting was successful                                                 | L                                 |                                                                                                    |                               |              |           |           |
| Success: [0:00 (0)] U                                                                                        | FR OK                                                               |                                   |                                                                                                    |                               |              |           |           |

As a reminder: CRYPTO1 key is 6 bytes long, AES key is 16 bytes long, and our password input is 8 characters, for the sake of simplicity.

API reference for functions used in this demo: <u>https://www.d-logic.net/code/nfc-rfid-reader-sdk/ufr-doc</u>

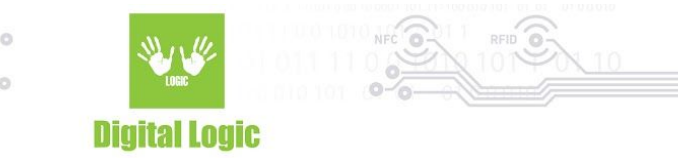

# **Revision** history

| Date       | Version | Comment       |
|------------|---------|---------------|
| 2019-04-09 | 1.0     | Base document |